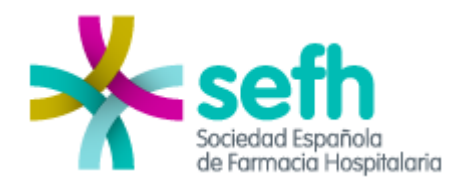

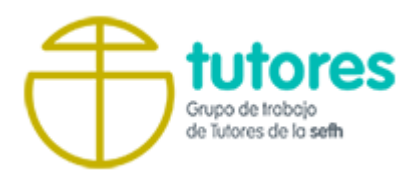

# **GUÍA DE REGISTRO**

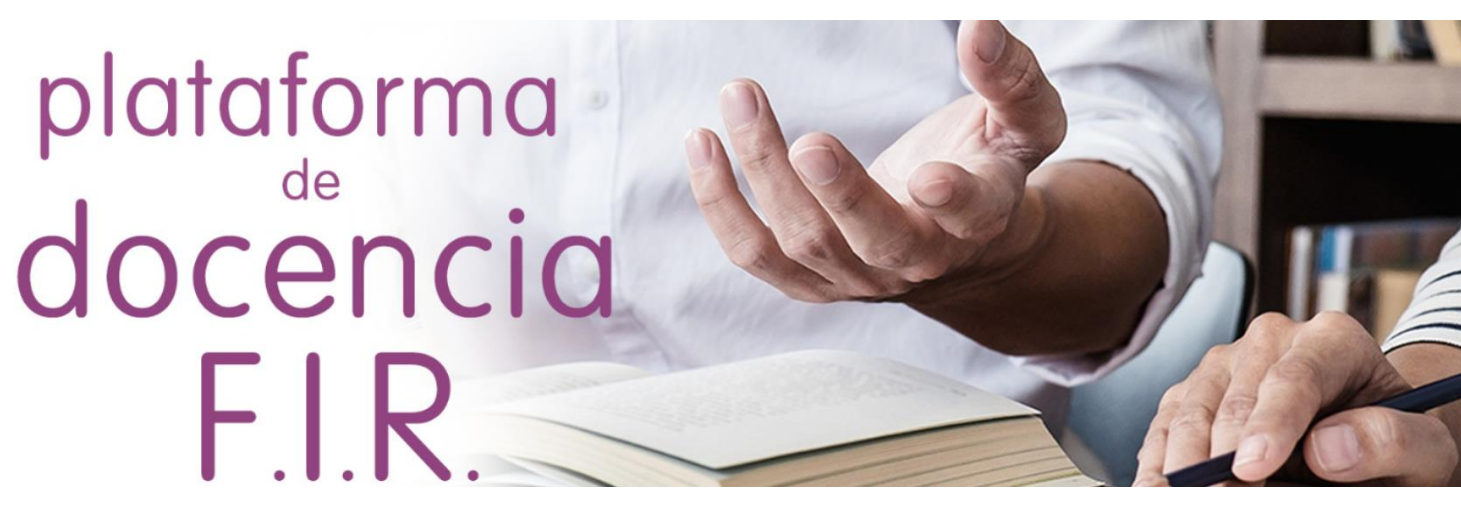

# Tabla de Contenidos

| 1. – Acceso a la Plataforma DOFIR | 3 |
|-----------------------------------|---|
| 2. – Solicitud de Alta de Tutor   | 4 |
| 3. – Registro de Residentes       | 5 |
| 4. – Asignación de Residentes     | 6 |

#### 1. – Acceso a la Plataforma DOFIR

La dirección de acceso es la siguiente: <u>https://www.sefh.es/plataforma-fir/</u>, en la cual se puede acceder en el encabezado superior derecho o desde la pestaña **Acceso Tutores/FIR**.

| Grupo de Trabajo Tutores  ACCESO TUTORES/FIR    Mapa docencia FIR  Usuario    Clave        |
|--------------------------------------------------------------------------------------------|
| Clave                                                                                      |
|                                                                                            |
| ACCEDER                                                                                    |
| Calle Serrano, 40 – 2º Dcha. 28001 Madrid<br>Phone : 91 571 44 87<br>E-mail : seff@seft.es |

Existen tres perfiles de acceso a la Plataforma: Tutores/Colaboradores/FIR.

Los Tutores y Residentes pueden acceder utilizando sus claves de socio de la SEFH. En caso de que alguno no tenga habilitada sus claves, puede solicitar su activación a la secretaría de la SEFH.

Los Colaboradores acceden con una clave única asignada por Centro/Hospital la cual le facilitará el Tutor responsable de su centro.

## 2. – Solicitud de Alta de Tutor

Desde este menú, se solicita el alta para acceder a la Plataforma como Tutor. Se introduce el usuario y clave de socio de la SEFH y se hace clic en el botón ACCEDER.

A continuación, se cumplimenta el formulario de registro y se adjunta la carta de nombramiento como tutor de su centro y se hace clic en el botón ACEPTAR.

La solicitud de alta es evaluada por la Administración de la Plataforma y se le notificará cuando se haya resuelto la misma.

| Grupo de Trabajo Tutores                         | SOLICIT                                                                                                   | UD DE ALTA DE TUTOR |   |  |
|--------------------------------------------------|----------------------------------------------------------------------------------------------------|---------------------|---|--|
| Mapa docencia FIR                                |                                                                                                    |                     |   |  |
| Acceso Tutores/FIR<br>Solicitud de Alta de Tutor | Comunidad<br>Autónoma                                                                                     | Selecciona          | ~ |  |
| Guía de registro                                 | Provincia                                                                                                 | Selecciona          | ~ |  |
|                                                  | Localidad                                                                                                 | Selecciona          | ~ |  |
|                                                  | Centro                                                                                                    | Selecciona          | ~ |  |
|                                                  | Nombre                                                                                                    |                     |   |  |
|                                                  | Apellidos                                                                                                 |                     |   |  |
|                                                  | Número de<br>Socio                                                                                        |                     |   |  |
|                                                  | Email                                                                                                    |                     |   |  |
|                                                  | Adjuntar carta de nombramiento como tutor de su centro<br>Seleccionar archivo Ningún archivo seleccionado |                     |   |  |
|                                                  |                                                                                                    | ACEPTAR CANCELAR    |   |  |

### 3. – Registro de Residentes

Cuando un Residente accede a la Plataforma por primera vez, lo primero que debe hacer es cumplimentar sus datos de registro:

| Grupo de Trabajo Tutores                           | REGISTR                 | O RESIDENTE  |
|----------------------------------------------------|-------------------------|--------------|
| Mapa docencia FIR                                  |                         |              |
| Acceso Tutores/FIR                                 | Nombre                  | Nombre       |
| Registro<br>Registro de residentes                 | Apellidos               | Apellidos    |
| Herramientas de Evaluación<br>Portafolio docente 🔻 | Centro                  | Selecciona   |
| Exámenes                                           | Fecha Alta              |              |
| Rota SEFH                                          | Fecha Fin<br>Residencia | dd/mm/aaaa   |
|                                                    | Año de<br>Residencia    | Selecciona 🔻 |
|                                                    |                         | GUARDAR      |

Centro: seleccionar del desplegable el Centro/Hospital correspondiente.

Fecha Alta: es la fecha por defecto en la que se registra.

Fecha Fin de Residencia: fecha en la que acaba su período como Residente.

Año de Residencia: seleccionar del desplegable R1, R2, R3 o R4.

#### 4. – Asignación de Residentes

Una vez se registren uno o varios Residentes, el Tutor podrá ver este listado correspondiente a su Centro/Hospital en la pestaña: Asignación de residentes.

| Grupo de Trabajo Tutores   | Itores ASIGNACIÓN DE RESIDENTES |       |           |               |             |                    |  |
|----------------------------|---------------------------------|-------|-----------|---------------|-------------|--------------------|--|
| Mapa docencia FIR          |                                 |       |           |               |             |                    |  |
| Acceso Tutores/FIR         | Nombre v                        | Fecha |           |               | Responsable |                    |  |
| Registro                   | Apellidos                       | Alta  | Fecha Fin | Año Residente | Docente     | Asignar/Desasignar |  |
| Datos del Centro           |                                 |       |           |               |             | •                  |  |
| Asignación de residentes   |                                 |       |           |               |             | <b>—</b> *         |  |
| Herramientas de Evaluación |                                 |       |           |               |             |                    |  |
| Portafolio docente 👻       |                                 |       |           |               |             |                    |  |
| Exámenes                   |                                 |       |           |               |             |                    |  |
| Banco de Preguntas         |                                 |       |           |               |             |                    |  |
| Rota SEFH                  |                                 |       |           |               |             |                    |  |

El tutor podrá ver los datos relativos al Registro de Residentes y asignarse él mismo a uno o varios Residentes de su centro en la columna Asignar/Desasignar mediante el botón:

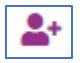

A continuación aparecerá en la columna **Responsable Docente** el nombre del tutor asignado para cada Residente. Si un Residente aún no tiene asignado un Tutor, este campo aparecerá en blanco.

Cuando existen varios Tutores en un mismo Centro/Hospital, puede aparecer el nombre del Tutor asignado a cada residente si estos han realizado los pasos descritos previamente.

Una vez que el Tutor tiene asignado un Residente, entonces puede consultar todos los apartados que el Residente haya cumplimentado y se habilitará la posibilidad de evaluar su Portafolio, proponerle exámenes, etc.

\*